## MF217w\_安裝 MAC 透過無線 LAN 連線連接印表機之驅動程式步驟 The Driver installation procedure for MF217w (Via Wi-Fi)

- 1. 先將打印機連接到路由器,詳細可參考以下步驟: (The Connection by selecting a wireless router)
- 2. 在主畫面中點選「功能表」 (Tap "Menu" in the Home Screen)
- 3. 點選「網路設定」 (Tap "Network Settings")
- 若顯示 PIN 碼輸入畫面,請便用數字鍵輸入 PIN 碼,然後點選「套用」 4. If a screen for entering a PIN is displayed, enter the PIN with the numeric keys and tap "Apply"
- 5. 點選「無線區域網路」 (Tap "Select Wired/Wireless LAN" and tap Wireless LAN)
- 6. 若顯示 <是否啟用無線區域網路?>訊息,點選 <是>

(If display "DO you Want to use the wireless LAN to connect the computer?", Tap "Yes")

| 選擇區域網路<br><del>有線區域網路</del><br>無線區域網路 |  | 設定已套用。 |
|---------------------------------------|--|--------|
|---------------------------------------|--|--------|

點選 <SSID 設定> (Tap "SSID setting") 7.

| 無線區域網路設定    |
|-------------|
| WPS 按鈕模式    |
| WPS PIN 碼模式 |
| SSID 設定     |
| 省電模式        |
| 無線區域網路資訊    |

8. 點選 <選擇存取點> (Tap "Select Access Point")

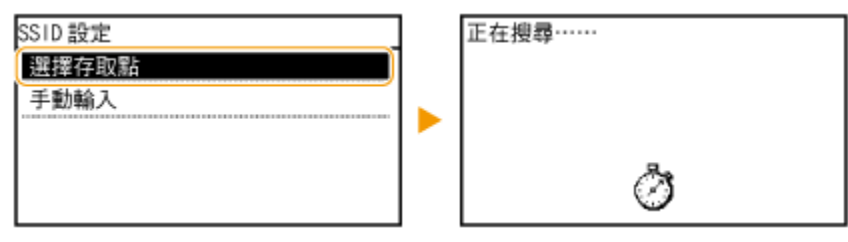

9. 選擇無線區域網路路由器 選擇與您記下的 SSID 相符的路由器

(Select the router who's SSID matches the one that you have written down)

| 選擇   | 存取點     |     |
|------|---------|-----|
| Tall | SSID_01 |     |
| Tal  | SSID_02 | -   |
| Tail | SSID_03 | 1/2 |
| Tall | SSID_04 |     |
| Tail | SSID_05 | -   |

輸入您記下的網路鍵値
 使用數字鍵輸入網路金鑰(路由器密碼),然後點選<套用>

(Enter the network key using the numeric keys, and tap "Apply")

WEP

## WPA-PSK 或 WPA2-PSK

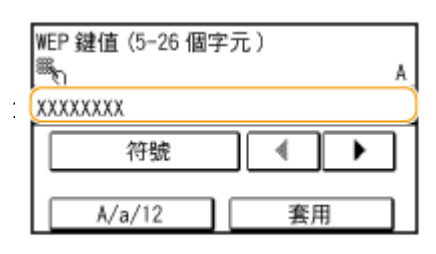

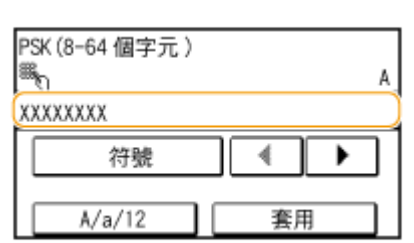

11. 點選 <是>

(Tap "yes" for "Do you want to connect for the new setting?")

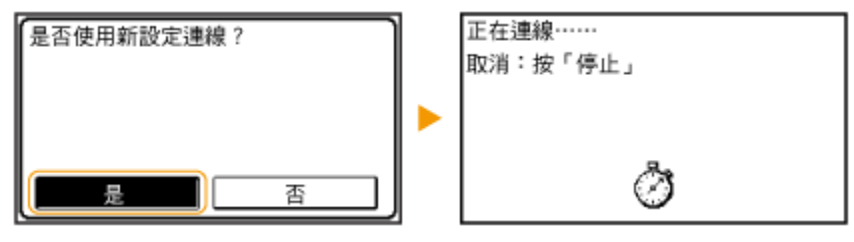

12. 確認控制面板上的 Wi-Fi 指示燈閃爍 偵測到無線路由器時, Wi-Fi 指示燈閃爍

(The Wi-Fi indicator blinks when a wireless router is detected)

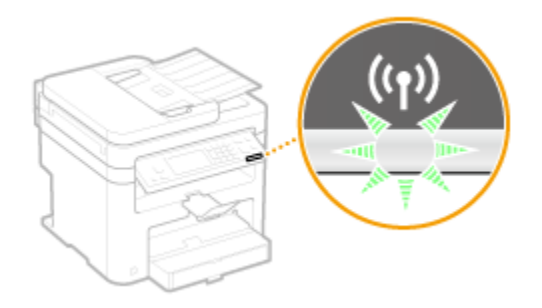

13. 設定完成時,會顯示以下畫面,約2秒後 Wi-Fi 指示燈隨即亮起

(When the setup is completed, the screen below is displayed, and approximately 2 seconds later, the Wi-Fi indicator lights up)

| 已連線。 |  |
|------|--|
|------|--|

14. 等待約2分鐘,直到本機的IP位址設定完成

(Wait approximately 2 minutes until the IP address settings of the machine are

completed)

15. 下載及安裝步驟

(Download and Driver Installation Procedure)

**16.** 到佳能網站 <u>https://hk.canon/en/support</u>, 選擇相關的印表機型號及下載印表機的 驅動程式

(Go to: <u>https://hk.canon/en/support</u> , select related printer model, then download the printer driver)

17. 按「MF\_Printer\_Installer.pkg」(Open "MF\_Printer\_Installer.pkg")

| 00        | Mac_MF_Ver1040_00        |
|-----------|--------------------------|
|           |                          |
| Documents | MF_Printer_Installer.pkg |
|           |                          |
|           |                          |
|           |                          |
|           |                          |
|           |                          |
|           |                          |
|           |                          |
|           |                          |
|           |                          |
| _         |                          |

18. 按「繼續」(Choose "Next")

| 00                                                                                      | 🥃 安装「Canon MF Printer Driver」                            |
|-----------------------------------------------------------------------------------------|----------------------------------------------------------|
|                                                                                         | 教迎使用「Canon MF Printer Driver」安裝程式                        |
| <ul> <li>簡介</li> <li>許可證</li> <li>選取目標</li> <li>安裝類型</li> <li>安裝</li> <li>摘要</li> </ul> | 安裝以下軟體:<br>MF Printer Driver<br>Printer Driver Utilities |
|                                                                                         | 返回 繼續                                                    |

19. 按「繼續」及「同意」(Choose "Next" and then choose "Agree")

| -     | the second second second |                                                                                                    | annese.                                  |                              | _                                |
|-------|--------------------------|----------------------------------------------------------------------------------------------------|------------------------------------------|------------------------------|----------------------------------|
|       | 若要繼續安裝此                  | w體·您必須同意軟體許可協議上所述的                                                                                                    | 條款内容・                                    |                              | -                                |
| ⊖簡1   | 請按一下「同意」<br>式」 *         | 來繼續或按一下「不同意」來取消安裝                                                                                                    | 並結束「安                                    | 裝程                           |                                  |
| ● 許ī  |                          |                                                                                                    |                                          |                              |                                  |
| 0 (E) |                          |                                                                                                    |                                          |                              |                                  |
| ●安    | and take being products  | and a second day in a second                                                                                                    | -                                        | -                            | 何使                               |
| 0 #1  | 國調許可證                    | 1                                                                                                    | 下同意                                      | 同意                           | , <u>,</u> ,,                    |
|       |                          | 1. 使用数概<br>性密接在您直接或透過網路和本產品連舉的電腦(以下指                                                                                                    | 「特定電腦」)上書<br>作個人的、者用的                    | U用(此處所指<br>以及非獨信的)           | (()))                            |
|       | 2 5                      | 新聞行,私人,以後,行以,我们以後,我小年,我到到271<br>新可以此的其他相關的使用者透過通道資源的相比或目<br>整備可以單類製作一於本軟體的副本用於條件。<br>2. 酸制<br>未經本作的明確提種或可意。怎不得使用本軟體,也不可<br>鞋信,出質,保述或解漏給任何原三方。 忽不可將本軟 | 2用本穀豐,但悠)<br>著。<br>(尚本穀豐分麗。)<br>豐慶夏、勤陳成興 | 必須保證所有6<br>原源許可,由9<br>接成其他程式 | 發耀 -<br>145使昭前<br>8、島龍 -<br>浙吉、赤 |

20. 按「安裝」(Choose "Install")

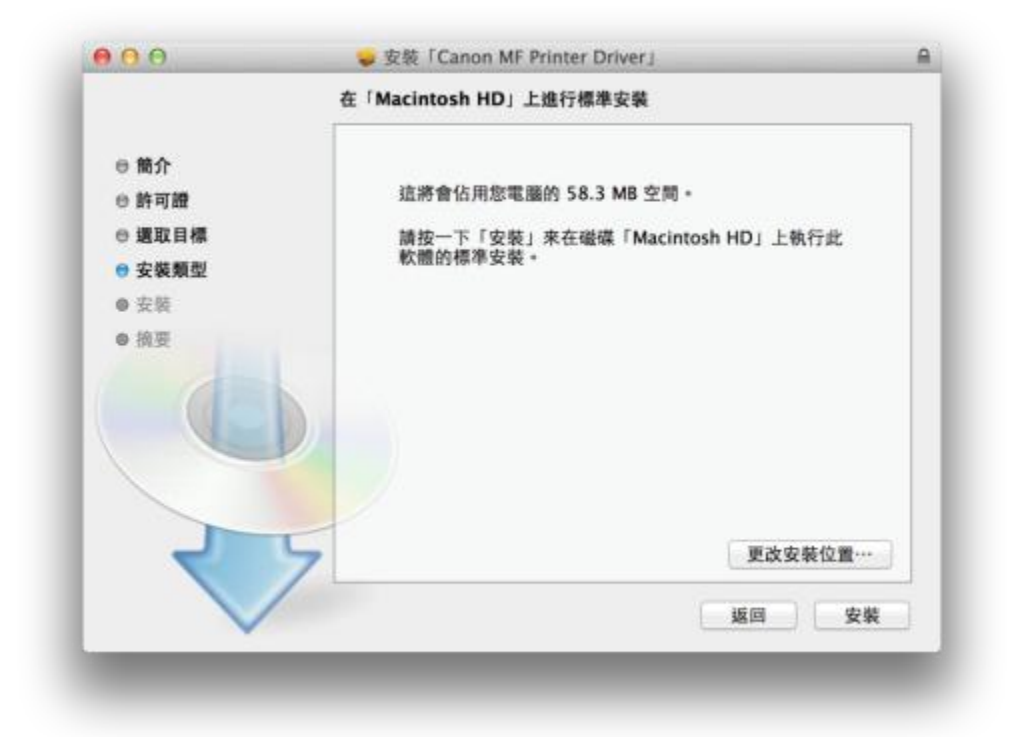

21. 等待軟件安裝 (Waiting for the installation progress)

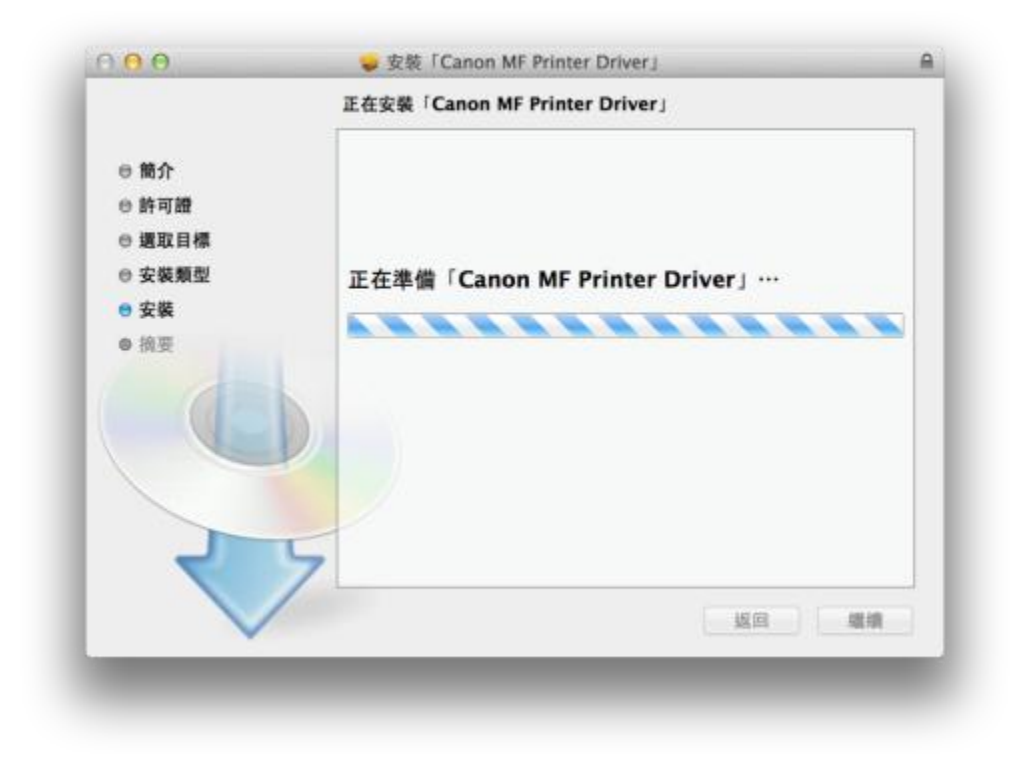

22. 按「關閉」以完成打印驅動程式安裝(Choose "Close")

| 00                                                                                                  | 🥪 安装「Canon MF Printer Driver」                                                                              | 6 |
|----------------------------------------------------------------------------------------------------|----------------------------------------------------------------------------------------------------|---|
| <ul> <li>● 箇介</li> <li>● 許可證</li> <li>● 選取目標</li> <li>● 安裝類型</li> <li>● 安裝</li> <li>● 摘要</li> </ul> | 已成功完成安裝。<br>加入印表機<br>若您使用舊版本的驅動程式,您的印表機可能會被刪除。<br>若您使用中的印表機被刪除,請再次加入印表機。<br>請參閱印表機驅動程式指南以取得更多有關如何加入印表機的資訊。 |   |
|                                                                                                    |                                                                                                    |   |
| ~                                                                                                   |                                                                                                    | 5 |

**23**. 到佳能網站 <u>https://hk.canon/en/support</u>, 選擇相關的印表機型號及下載傳真的驅動程式

(Go to: <u>https://hk.canon/en/support</u> , select related printer model, then download the fax driver)

24. 按「Canon\_FAX\_Installer.pkg」(Open "Canon\_FAX\_Installer.pkg")

| 00                      | Mac_FAX_Ver460_02 |
|-------------------------|-------------------|
|                         |                   |
| Canon_FAX_Installer.pkg | Documents         |
|                         |                   |
|                         |                   |
|                         |                   |
|                         |                   |
|                         |                   |
|                         |                   |
|                         |                   |
|                         |                   |
|                         |                   |
|                         |                   |
|                         |                   |

25. 按「繼續」(Choose "Continue")

| the state of the state of the s | Star (califul ray briver)                                                                                                    |
|----------------------------------------------------------------------------------------------------|----------------------------------------------------------------------------------------------------|
|                                                                                                    | 歡迎使用「Canon Fax Driver」安裝程式                                                                                                    |
| <ul> <li>前介</li> <li>許可證</li> <li>選取目標</li> <li>安裝類型</li> <li>安裝</li> <li>摘要</li> </ul>                                                                                                    | 即將安裝以下項目:<br>Fax Driver<br>若要纖纖使用 3.70 或較早版本中使用過的通訊錄、安裝此驅動程序後開<br>放 Canon FAX Utility、 然後將通訊錄應入至 [檔案] 功能表的 [通訊錄]-<br>[選入]-[3.70 或較早版本傳真機驅動程序中的通訊錄] 中。 |

26. 按「繼續」及「同意」(Choose "Continue "and then choose" Agree")

|       | 右委繼續支援此軟體,恣必須向息軟體計可協議。                                          | 上所延时操纵内容                                                                            | •                                                               | -                                        |
|-------|-----------------------------------------------------------------|-------------------------------------------------------------------------------------|-----------------------------------------------------------------|------------------------------------------|
| ⊖簡」   | 請按一下「同意」來繼續或按一下「不同意」來:<br>式」。                                   | 取消安裝並結束「                                                                            | 安裝程                                                             |                                          |
| ● 許ī  |                                                                 |                                                                                     |                                                                 |                                          |
| 0 (SI |                                                                 |                                                                                     |                                                                 |                                          |
| 0.721 |                                                                 |                                                                                     |                                                                 | 術伎                                       |
| -     | 関續許可證                                                           | 不同意                                                                                 | 同意                                                              | -1)-                                     |
|       | 2. 使用整糖     在地域在地域也是如果和中国主义的中国主义的中国主义的中国主义的中国主义的中国主义的中国主义的中国主义的 | 電腦(以下指「時空電腦」)<br>軟體時段子影似人的、有1<br>相定電腦上使用本軟體, 9<br>外預制和義務。<br>份。<br>軟體, 但不可將本軟體發紅、翻譯 | 上使用C起藏所指「<br>目的以及非獨佔的8<br>18-必須保證所有這<br>1- 轉讓許可、由售<br>或轉換或其他程式1 | 使用: 包<br>接 ·<br>终使用者<br>· 品程 ·<br>音言 · 亦 |
|       | 列印… 储存…                                                         |                                                                                     | 160 (                                                           | 織網                                       |

27. 按「安裝」(Choose Install)

|                                                                                                    | 在「Macintosh HD」上進行標準安裝                                              |
|----------------------------------------------------------------------------------------------------|---------------------------------------------------------------------|
| <ul> <li>● 簡介</li> <li>● 許可證</li> <li>● 選取目標</li> <li>● 安裝類型</li> <li>● 安裝</li> <li>● 摘要</li> </ul> | 這將會佔用您電腦的 25.1 MB 空間。<br>請按一下「安裝」來在磁碟「Macintosh HD」上執行此<br>軟體的標準安裝。 |
| 2                                                                                                   | 更改安装位置…     返回 安裝                                                   |

28. 等待軟件安裝 (Waiting for the installation progress)

| 00                                                                                  | 🥪 安裝「Canon Fax Driver」                            |      |
|-------------------------------------------------------------------------------------|---------------------------------------------------|------|
| <ul> <li>● 簡介</li> <li>● 許可證</li> <li>● 選取目標</li> <li>● 安裝</li> <li>● 按裝</li> </ul> | 正在安裝「Canon Fax Driver」<br>正在準備「Canon Fax Driver」… |      |
| Z                                                                                   | 5<br>                                             | L HR |

29. 按「關閉」以完成傳真驅動程式安裝 (Choose "Close")

|                                                                                         | 🥃 安阪 (Canon Fax Driver) |
|-----------------------------------------------------------------------------------------|-------------------------|
| <ul> <li>簡介</li> <li>許可證</li> <li>選取目標</li> <li>安裝類型</li> <li>安裝</li> <li>摘要</li> </ul> | 已成功完成安裝・                |
| $\sim$                                                                                  | 返回 開閉                   |

30. 到佳能網站 <u>https://hk.canon/en/support</u>,選擇相關的印表機型號及下載掃描器的 驅動程式

(Go to: <u>https://hk.canon/en/support</u>, select related printer model, then download the scanner driver)

31. 按「Canon\_ScanGear\_MF.pkg」(Open "Canon\_ScanGear\_MF.pkg")

| 000                   | Mac_ScanGear_V230_02 |
|-----------------------|----------------------|
|                       |                      |
| Canon_ScanGear_MF.pkg | Documents            |
|                       |                      |
|                       |                      |
|                       |                      |
|                       |                      |
|                       |                      |
|                       |                      |
|                       |                      |
|                       |                      |
|                       |                      |
|                       |                      |
|                       |                      |

32. 按「繼續」(Choose "Continue")

| 00                                                                     | 🥪 安裝「Canon ScanGear MF」                | 6   |
|------------------------------------------------------------------------|----------------------------------------|-----|
|                                                                        | 教迎使用「Canon ScanGear MF」安裝程式            |     |
| <ul> <li>● 箭介</li> <li>● 許可證</li> <li>● 選取目標</li> <li>● 時期刊</li> </ul> | 即將安裝以下項目:<br>ScanGear MF<br>MF Toolbox |     |
| <ul> <li>● 安装</li> <li>● 安装</li> </ul>                                 |                                        |     |
| ◎ 摘要                                                                   |                                        |     |
|                                                                        |                                        |     |
| $\overline{\langle}$                                                   |                                        | LIA |

33. 按「繼續」及「同意」(Choose "Continue" and then choose "Agree")

| 100  |                    | シ女教に                                                                                                    | anon ScanGea                                                                                          | t MILT                                                                           |                                                                                                    |                                               |
|------|--------------------|----------------------------------------------------------------------------------------------------|----------------------------------------------------------------------------------------------------|----------------------------------------------------------------------------------|----------------------------------------------------------------------------------------------------|-----------------------------------------------|
|      | 若要繼續安裝此數           | 、體・您必須同業                                                                                                   | 意軟體許可協議。                                                                                              | 上所述的條款內                                                                          | <b>8</b> •                                                                                                    |                                               |
| ⊖簡3  | 請按一下「同意」<br>式」 •   | 來繼續或按一                                                                                                    | 下「不同意」來」                                                                                              | 取消安裝並結束                                                                          | 「安裝程                                                                                                    |                                               |
| ● 許ī |                    |                                                                                                    |                                                                                                    |                                                                                  |                                                                                                    |                                               |
| • 週1 |                    |                                                                                                    |                                                                                                    |                                                                                  |                                                                                                    |                                               |
| ● 安排 | 100 MB 102 TOT 100 |                                                                                                    |                                                                                                    | 不同音                                                                              |                                                                                                    | 術使                                            |
| ● 安日 | Pri antari "J ant  |                                                                                                    |                                                                                                    | 1-1-1-1                                                                          | PYAR                                                                                                    | -                                             |
|      |                    | 條件,請勿使用本軟<br>1.使用授概<br>什麼獨有意意很或應<br>整確以充於其他電腦<br>都確守本合約的條款<br>差值可以單獨製作一<br>2. 限制<br>未經本合約明確授權<br>租借。出資、等述或 | 機。<br>過期將和本產品運輸的<br>、存取、執行或展示本<br>的使用者透過運到您的<br>。並履行您所承擔的下<br>於本軟體的創本用於帶<br>或則意。您不得使用本<br>轉編的任何原三方。 含 | 電腦以下指「時定電腸<br>軟體時輕于影訊人的。<br>指定電腦上使用本軟體<br>時間前和義務。<br>侍。<br>軟體, 但不可將本軟體變更, 1<br>1 | 1) )上使用《此處所有<br>有用於以及非獨化<br>有用於以及非獨化<br>有用於以及非獨化<br>有用。<br>有用。<br>有用。<br>有用。<br>有用。<br>有用。<br>有用。<br>()<br>()<br>()<br>()<br>()<br>()<br>()<br>()<br>()<br>()<br>()<br>()<br>() | 1「使用」包<br>的授權。<br>1/這些使用者<br>1/第一品程。<br>式第音,亦 |
|      |                    | 列印…                                                                                                    | 儲存…                                                                                                   |                                                                                  | 返回                                                                                                    | 織網                                            |
|      |                    |                                                                                                    |                                                                                                    |                                                                                  |                                                                                                    |                                               |

34. 按「安裝」(Choose "Install")

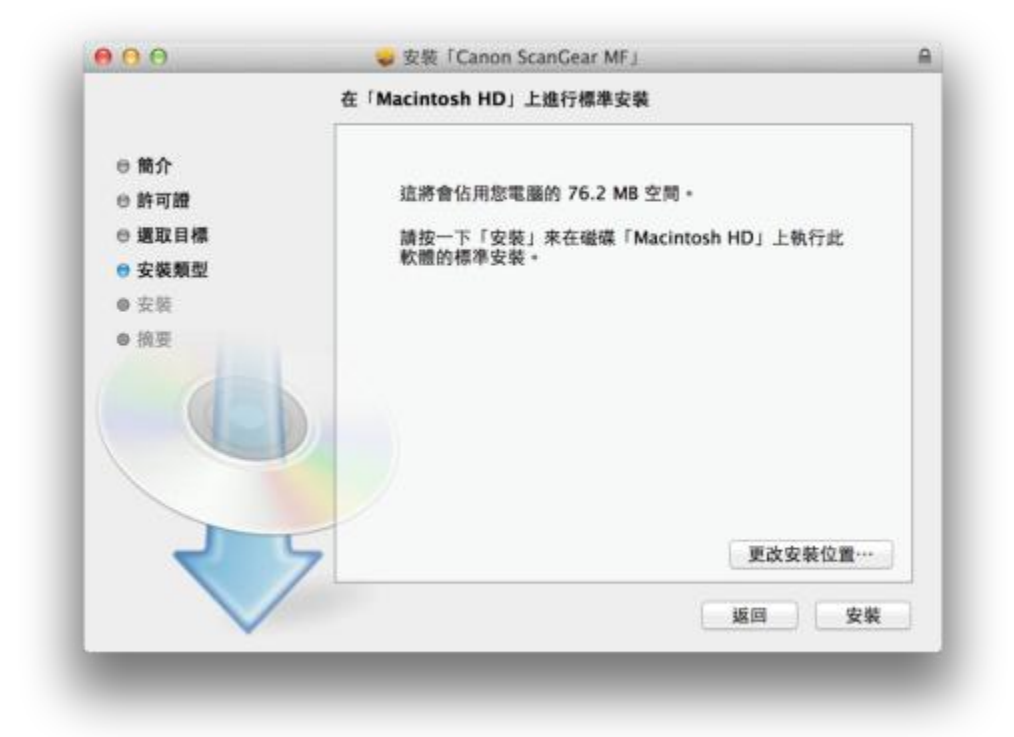

35. 等待軟件安裝 (Waiting for the installation progress)

| 9 <del>0</del> 0                                                                                    | ● 安装「Canon ScanGear MF」<br>正在安装「Canon ScanGear MF」 |
|----------------------------------------------------------------------------------------------------|----------------------------------------------------|
| <ul> <li>● 簡介</li> <li>● 許可證</li> <li>● 還取目標</li> <li>● 安裝類型</li> <li>● 安裝</li> <li>● 換要</li> </ul> | 正在準備「Canon ScanGear MF」…                           |
|                                                                                                    | 5                                                  |
|                                                                                                    | 近回 現線                                              |

 按「關閉」以完成掃描驅動程式及軟件安裝 (Choose "Close")

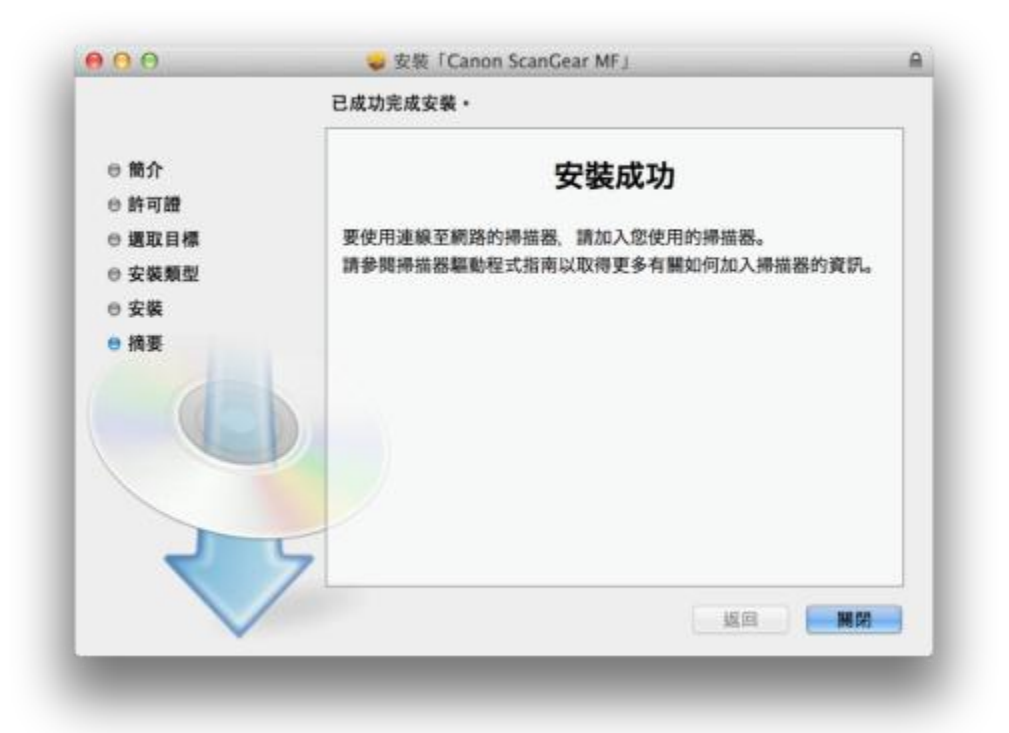

**37**. 完成安裝驅動程式後需新增印表機,到「系統偏好設定」,選「印表機與掃描器」 (Go to "System Preferences" and choose "Print and Scan")

| 000<br>(1)              |                        |           | 系統保持設定             |                         |             | Q                  |                |
|-------------------------|------------------------|-----------|--------------------|-------------------------|-------------|--------------------|----------------|
| -*                      | ANANA<br>ANANA<br>Suma | Dock      | Mission<br>Control | )<br>BERRE              | O<br>RETARK | Q<br>Spotlight     | (6.51          |
| 8.78                    | ракка                  | MR.       |                    | NICTORIA                |             | ۵.                 |                |
| (Coud                   | (@)<br>Internet<br>Wat | ()<br>MB  | ()<br>11.17        | <mark>і ()</mark><br>дя |             |                    |                |
| <b>11</b><br>9.71 0.711 | <b>1</b>               | App Store | <b>Q</b><br>BRARA  |                         | anes.       | ()<br>Time Machine | <b>M</b> RHZ R |
| Flash Player            |                        |           |                    |                         |             |                    |                |

38. 選取左下角「+」按鈕,選「加入印表機或掃描器」(Click the "+" button and choose "Add printer or Scanner")

| 印表機                             | 列印 握                  | ă -           |
|---------------------------------|-----------------------|---------------|
| Canon MG7500 series 前書:最近使用的装置  | Canon MG7500          | series        |
| SP Canon PRO-100 series<br>・ 問題 | 11月月日行                | <b>9</b>      |
| CanonMF4800<br>• 刑首             | 出 道贝托杉                | đ+++          |
|                                 | 位置:                   |               |
|                                 | 種意: Canon MG7500 se   | ries-AirPrint |
|                                 | ※第二 第五                |               |
|                                 | □ 在網路上共享此印表機          | 共享编好設定…       |
| + -                             |                       |               |
|                                 | <b>繁股印表機:</b> 最近使用的印表 | 機 🔁           |
|                                 | 預設紙張大小: A4            | 2 2           |

39. 名稱選擇「Canon MF210」,使用選擇「Canon MF210」按「加入」,新增印表機 驅動程式

(Choose the Name with Canon MF 210 Series on the "Use "and Click "add")

| •        | -                   | 加入       |             |          |
|----------|---------------------|----------|-------------|----------|
| 2 🛞      | - 🚔                 | Q        | 搜尋          |          |
| g值 IP    | Windows             | l l      | 披尋          |          |
|          |                     |          |             |          |
| 名稱       |                     | ^        | 種類          |          |
| Canon MF | 210                 |          | Bonjour 多功能 | 35       |
|          |                     |          |             |          |
|          |                     |          |             | _        |
|          |                     |          |             |          |
|          |                     |          |             | _        |
|          |                     |          |             |          |
|          |                     |          |             |          |
| 名稱:      | Canon MF210         |          |             |          |
| (h m) .  |                     |          |             |          |
| 包置:      |                     |          |             | _        |
|          | Canon ME210 Soria   | 9        |             | 0        |
| 使用:      | Carlon MF2 TO Serie | 5        |             |          |
| 使用:      | Carloff MF210 Serie | J        |             |          |
| 使用:      | Canon Mr210 Serie   | <u>.</u> |             | 40.3     |
| 使用:      | Canon MP210 Serie   | <u>.</u> |             | مر<br>مر |

40. 再一次按左下角「+」按鈕,選「加入印表機或掃描器」,名稱選擇「Canon MF

210」,使用選擇「Canon MF210 Series FAX」按「加入」,新增傳真驅動程式

(Click the "+" button and select "add printer or scanner", choose the Name with Canon MF 210 Series Fax on the "Use "and Click "add")

| . 🐨     | <b></b>                | Q. 按导       |
|---------|------------------------|-------------|
| I IP    | Windows                | 按羽          |
| 稱       |                        | 杜類          |
| anon MF | 210                    | Bonjour 多功能 |
|         |                        |             |
|         |                        |             |
|         |                        |             |
|         |                        |             |
| 4.00    | One NEOLO              | 1           |
| 名柄:     | Canon MF210            |             |
| 位置:     |                        |             |
| 使用:     | Canon MF210 Series FAX | 0           |
|         |                        |             |
|         |                        |             |

41. 網絡掃描需新增掃描器到 MF Toolbox,到電腦「應用程式」>「Canon MF Utilities」 開啟 MF Toolbox,第一次開啟會出現以下警告

(Need to add the network scanner to the MF toolbox, go to "Application "-> "Canon MF Utilities" to run the MF toolbox, and it will have a warning message at the first time)

| 無法與任何掃描器通訊。                |    |
|----------------------------|----|
| <br><b>掃</b> 描器可能禾建接,或已關機。 |    |
|                            |    |
|                            | +z |

42. 按左上角「MF Toolbox」,選「網路掃描器設定」(Click the "MF Toolbox" on the top left corner, and choose "Network Scanner Setting")

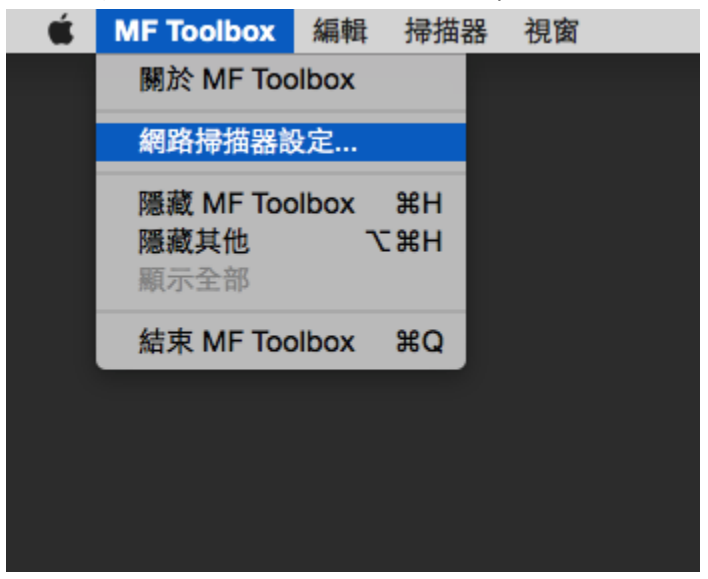

43. 按左下角「+」號新增掃描器(Click the "+" button)

| 卵精器 |  |  |  |
|-----|--|--|--|
|     |  |  |  |
|     |  |  |  |
|     |  |  |  |
|     |  |  |  |
|     |  |  |  |
|     |  |  |  |
| + - |  |  |  |

44. 選擇「Canon MF210」,按「新增」(Choose "Canon MF210" and then click "add")

| 80 M       |              | 用口管和可非合于守力用名皆 |        |
|------------|--------------|---------------|--------|
| 8          |              |               |        |
| Bonjour IP |              |               |        |
| Boniour 名稱 |              |               |        |
| Canon MF21 | 0            |               |        |
|            |              |               |        |
|            |              |               |        |
|            |              |               |        |
|            |              |               |        |
|            | 搏描器: Canon M | F210 Series   |        |
|            | MAC 位址:      |               |        |
|            | 位置:          |               |        |
|            |              |               |        |
|            |              |               |        |
|            |              |               | 25-101 |
|            |              |               | 利泊     |
|            |              |               | <br>   |

45. 完成以上設定後已可使用 MF217w 作打印及掃描功能 (setting finished and the print and scan functions are ready to use)

> -完--End-